## **EROAD** Oregon Intrastate Training Checklist

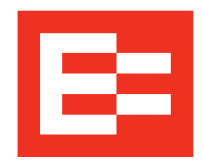

Use this checklist to ensure your drivers are trained on how to properly enable the Oregon Intrastate Ruleset on their in-cab device.

## To be able to use the Oregon Intrastate Ruleset on EROAD's in-cab device, a driver must:

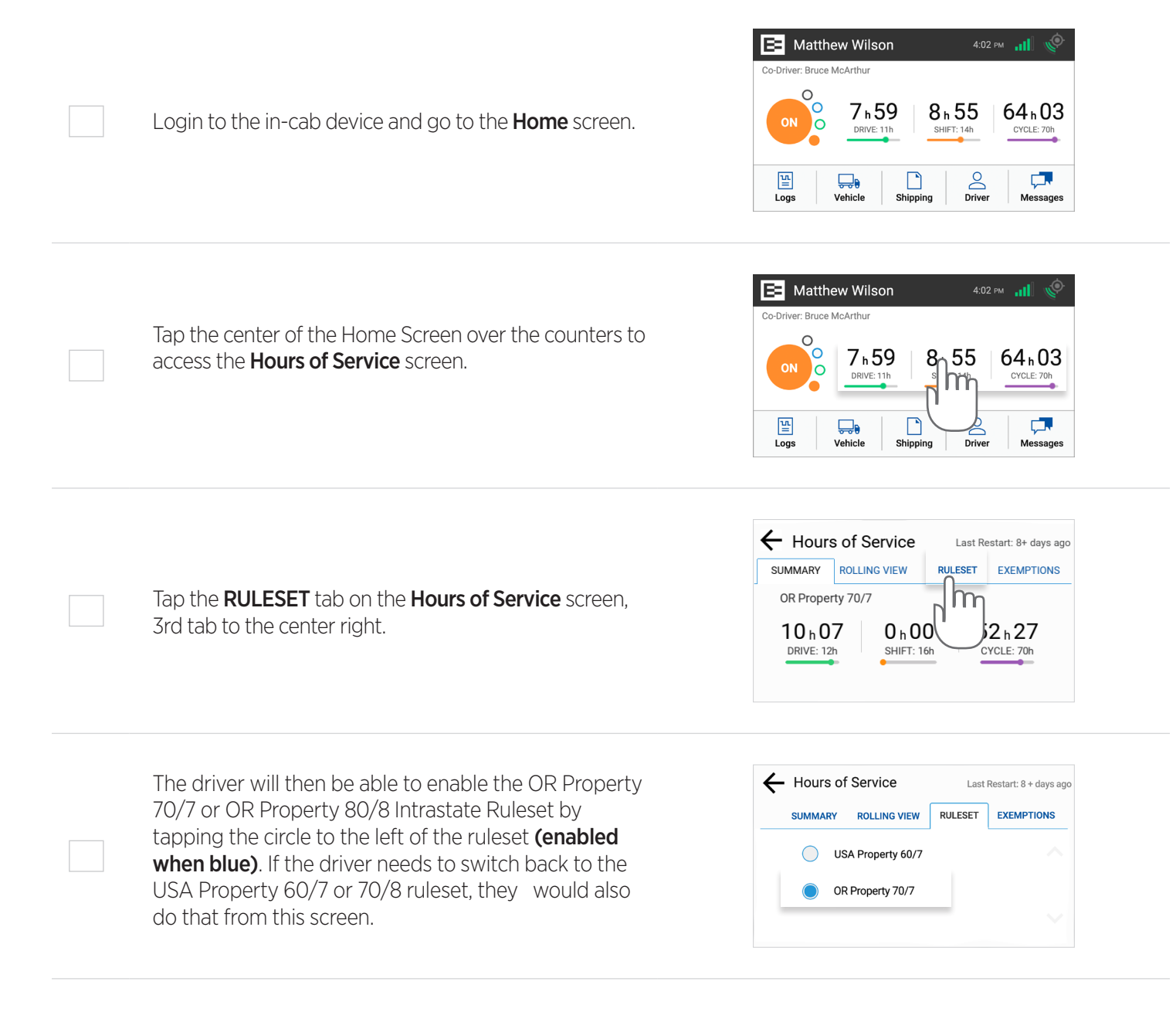

Note: If the Driver cannot see the OR Property 70/7 or OR Property 80/8 Intrastate ruleset on their in-cab device, it has not been enabled for them first in the back-office DEPOT platform. In DEPOT, tap **Driver** from the red banner, then click on specific driver's name. Their Personal Driver Profile will show up on the right. Under the **Hours of Service** section, tap on all the **Permitted Rulesets** for that driver, i.e. OR Property 70/7, OR Property 80/8, USA Property 60/7 or USA Property 70/8. The driver will now have the enabled rulesets as options on their in-cab device.